# 广东省 2022 年普通高考

志愿填报辅助系统

操作手

册

广东省教育考试服务中心

二O二二年六月

|   | =  |
|---|----|
|   | স  |
| н | ~1 |

| _,       | 系统  | 充介绍               | 6  |
|----------|-----|-------------------|----|
| <u> </u> | 系统  | 充功能               | 6  |
|          | 2.1 | 系统登录              | 6  |
|          | 2.2 | 考生基本信息            | 7  |
|          | 2.3 | 免责声明              | 8  |
|          | 2.4 | 2022 年高考志愿填报辅助    | 8  |
|          | 2.5 | 2018-2021 年高考数据查询 | 12 |
|          | 2.6 | 常见问题              | 15 |
|          | 2.7 | 退出系统              | 16 |
|          |     |                   |    |

## 一、系统介绍

广东省 2022 年普通高考志愿填报辅助系统(以下简称"本系统")主要是 为考生提供高考志愿填报辅助服务,并不是正式志愿填报系统。考生须在规定 时间内,登录"广东省 2022 年普通高考志愿填报系统"进行正式填报。

通过本系统,考生可以选择符合自己的志愿批次,查看广东省 2022 年普通 高考招生计划及各专业的选考科目要求,同时可以对符合选考科目要求及自身较 为感兴趣的专业进行收藏,也可以查询 2022 年各层次各批次的普通高校招生录 取最低控制分数线;可以查看 2018 年-2021 年高考的一分一段表、院校投档分 数线、院校及专业录取数据等信息。便于帮助考生了解招生院校相关信息,为正 式志愿填报做好充分的准备。

本系统中提供的数据仅供参考使用。

## 二、系统功能

请注意:本系统不支持 IE 浏览器,为保证系统稳定和安全,建议考生使用 Chrome 浏览器(版本号 80 及更高版本)、Edge 浏览器(版本号 85 及更高版本)。

#### 2.1 系统登录

考生在浏览器地址栏输入志愿填报辅助系统地址,进入系统首页,在首页左侧的登录区域输入**考生号/身份证号、密码**(密码和高考报名系统密码一致)和

**验证码**,点击 按钮进行登录,在登录前可先阅读 系统登录说明</mark>,如下图所示:

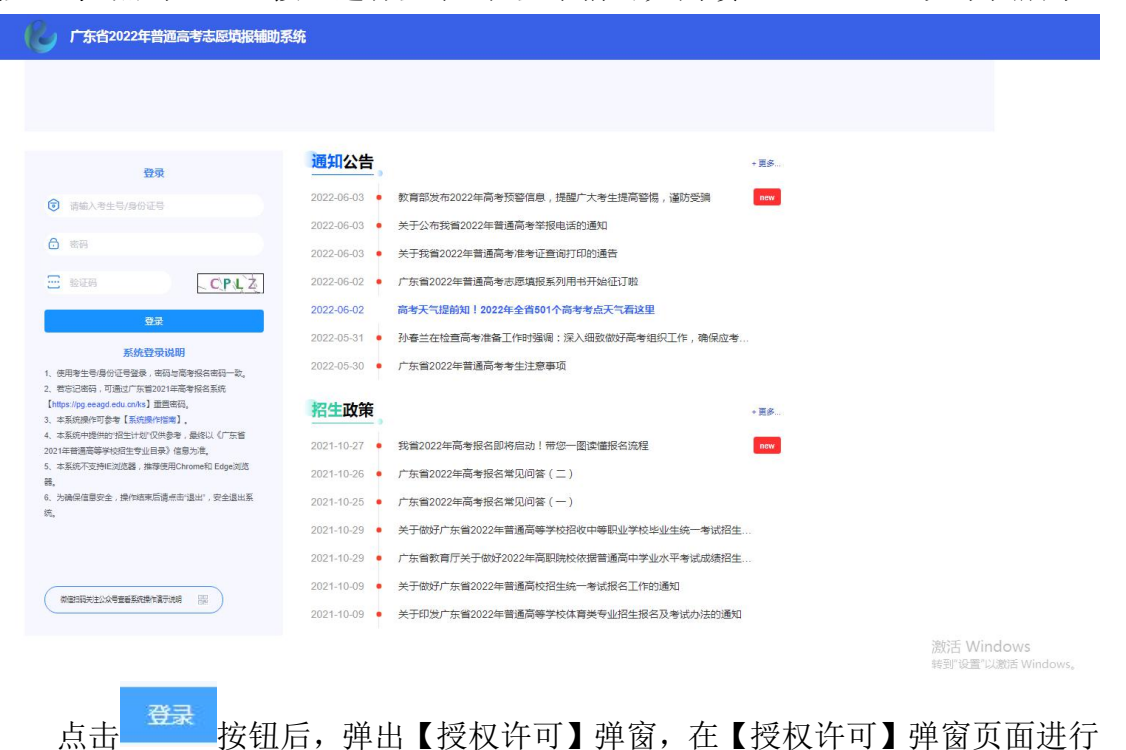

个人基本信息授权的确认,点击 则退出登录系统,如下图所示:

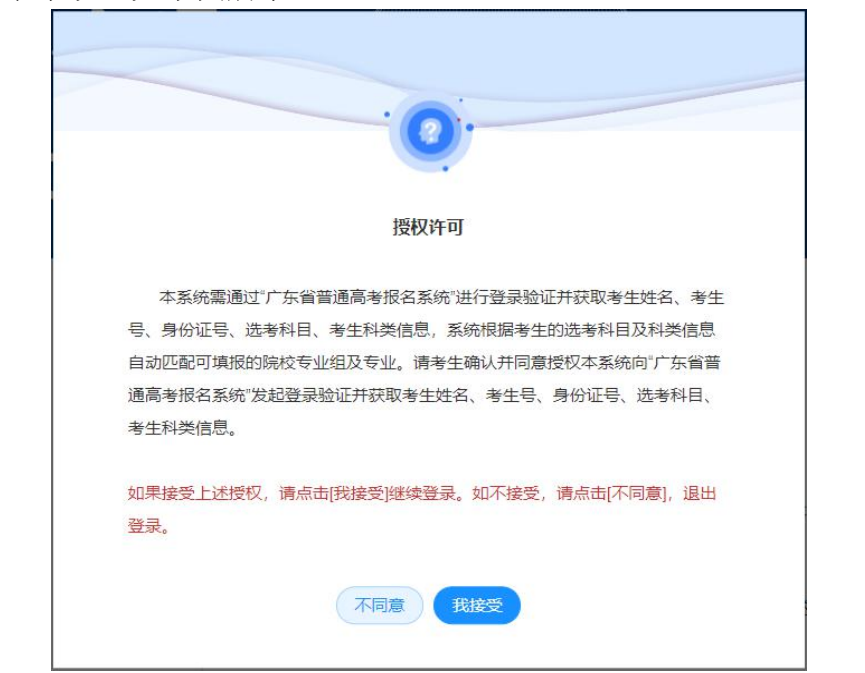

**月月** ,即可登录系统。反之点击

微信扫码"系统登录说明"下方的二维码,可查看本系统的视频演示说明。

#### 系统登录说明

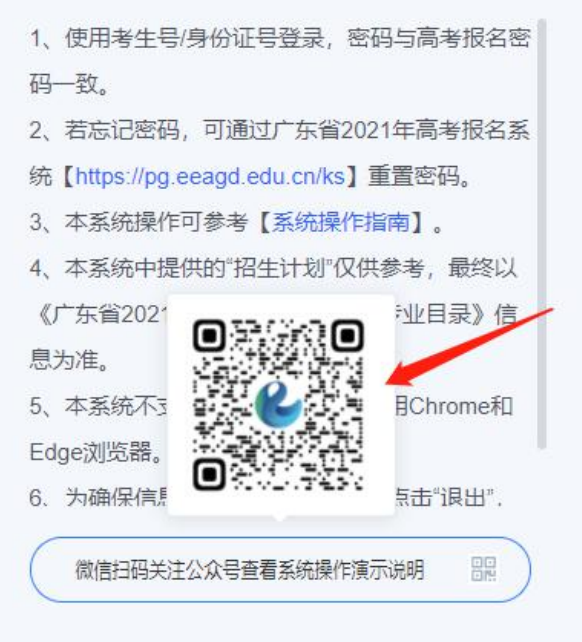

## 2.2 考生基本信息

考生接受本系统获取个人基本信息授权且登录成功后,在系统页面中会展示 考生基本信息,如下图所示:

| 化 广东省2022年普通高考志       | 医 <b>结视输的系统 2022年高考志思始原始的</b> 2018 2021年高考数量面 常见问题 | (ب 🚍 🕤 |
|-----------------------|----------------------------------------------------|--------|
| 温馨揭示:本系统仅提供高考志愿填报辅导服务 | ,身生须在现后的时间内,量受广东省2021年普通高考去原填积系统"进行正式填积。           |        |
| 2444060               | 2022年高考虑愿情报编制 / 招生计划造词                             |        |
| B-LLSI A02299         | 考生导: 运专科目:物理,化学,生物 考生科炎 普遍类(物理)                    |        |
| 录取分数线查询               |                                                    |        |
| 收益列表                  | 选择批次                                               |        |
|                       | autor autor                                        | -      |

## 2.3 免责声明

登录系统后,在【免责声明】弹窗页面中,考生必须阅读本系统的免责声明 及其相关条款 15 秒后,方可允许勾选 3 <del>我已仔细阅读并同意上述条款</del>,且必须勾选 后才可以点击 按钮,进入选择批次页。如下图所示:

| •                                                                                                    |
|----------------------------------------------------------------------------------------------------|
|                                                                                                    |
| 使用须知                                                                                                    |
| 温馨提示:本系统仅提供高考志愿请报辅助服务。考生须在规定的时间内,登录"广东省2022年普通高考志愿请报系统"进行正式请报。                                                                       |
| 为了更好地服务于广大考生,在考生使用"广东省2022年普通高考志愿填报辅助系统"(以下简称本系统)前,请务必仔细阅读以下条款并<br>同卷末须知,                                                            |
| 第一条 考生在登录、使用本系统时被视为已经仔细阅读并接受本须知中约定的条款,自愿接受本系统相关须知及服务协议的约束。<br>第二条 除法律法规规定或本政策另有约定的情形外,未经考生许可本系统不会向第三方公开,诱露考生个人信息。如果考生提供的是非本          |
| 人的个人信息,请考生确保已取得相关主体的同意,否则产生的法律纠纷系个人行为所致,本系统不承担任何法律责任;如果考生将密码告知                                                                       |
| 他人或与他人共享帐户,由此导致的任何个人信息的泄漏,或其他非因本系统原因导致的个人信息的泄漏,本系统不承担任何法律责任。<br>第三条 本系统根据《关于做好广东省 2022 年普通高校招生统一考试报名工作的通知》提供2022年高考招生计划信息〔计划信息与正式发   |
| 布的《广东省2022年普通高等学校招生专业目录(普通类历史版)》、《广东省2022年普通高等学校招生专业目录(普通类物理版)》、《广                                                                   |
| 东省2022年普通高等学校招生专业目录(体育艺术版)》(以下统称《广东省2022年普通高等学校招生专业目录》)数据同源),且在正式填<br>报志愿前供考生查询使用。系统会根据考生的远考科目及科类信息自动匹配可填报的院校专业组及专业。(但本系统不提供各高校招生专业限 |
| 制条件的具体备注,具体各学校专业招生限制条件请以《广东省2022年普通高等学校招生专业目录》以及各高校招生章程为准。)                                                                          |
| 第四条 本系统提供2018-2021年历史数据查询。由于2021、2022年新高考(3+1+2模式)与原有2018-2020年高考(3+文综/理综模式)在                                                        |
| 考试与录取政策上的不同,考生应明白,历史数据仅做参考使用,与当年的志愿填报没有必然的联系。                                                                                        |
| 第五条 本系统提供的服务,仅作为正式志愿填报辅助服务,系统提供的信息,考生在使用前,请与《广东省2022年普通高等学校招生专业                                                                      |
| 目录》进行核对,两者如果存在差异,请以《广东省2022年普通高等学校招生专业目录》信息为准,本系统对于考生在"广东省2022年普通高考                                                                  |
| 2日仔细阅读并同意上述条款                                                                                                    |

### 2.4 2022 年高考志愿填报辅助

#### 2.4.1 选择批次页

在选择批次页中,考生可以在系统中查看符合自己的批次信息。可以选择某 一批次,然后点击列表右侧操作下的 <sup>进入</sup>,查看该批次的招生计划,如下图所 示:

| 选择批次   |            |         |                              |    |
|--------|------------|---------|------------------------------|----|
|        | 批次         |         | 说起同月                         | 操作 |
|        | 空军招飞院校     | 普通类     |                              | 进入 |
|        | 军检院校       | 普通类     | 含需军检面试的军队、武警、公安、司法、消防、民航招飞院校 | 进入 |
|        | 非军检院校      | 普通类     | 含师范、农林、小酒种及经批准的本科院校          | 进入 |
|        |            | 统考+校考   | 含参照及经批准的院校 (专业)              | 进入 |
|        | 独立设置本科艺术院校 | 统考合格    | 含参照及经批准的院校 (专业)              | 进入 |
|        |            | 校考      | 含参照及经批准的院校 (专业)              | 进入 |
|        |            | 普通类     |                              | 进入 |
| 提前录取批次 | 教师专项计划     | 体育艺术类统考 |                              | 进入 |
|        | 卫生专项计划     | 普通类     |                              | 进入 |

#### 2.4.2 招生计划查询

▶ 在招生计划查询页面中,默认显示考生选择进入的"批次",及查询结果 为该批次的计划数据。若需要查询其他批次的计划数据,点击<sup>批次选择</sup>可进入 选择批次页重新选择。如下图所示:

| 筛选     |                                     |
|--------|-------------------------------------|
| 批次     | 空军招飞病校 普通类 化化发酵                     |
| * 首选科目 | ◎ 物理 ● 历史                           |
| 再选科目   | - 化学 🔽 生物 🔲 政治 🗾 地理                 |
| 再选科目关系 | 全部 和 或 不限 科目关系说明•                   |
| 其它条件   | 院校 院校代码/名称 院校专业组 院校专业组代码 专业 专业代码/名称 |
|        | 更多筛选项 ~                             |

 在查询结果列表中,考生点击<sup>科目关系说明●</sup>,可以查看筛选条件首选科目、 再选科目和再选科目关系的详细说明。选择再选科目关系为"和"的关系,则表示查询所勾选再选科目均须选考的招生计划;选择再选科目关系为"或"的关系,则表示查询所勾选再选科目,以及所有与所勾选再选科目为"选考其中一门"的 招生计划;选择再选科目关系为"不限"的关系,则表示查询所有为"不提科目 要求"的招生计划;选择再选科目关系为"全部"的关系,则表示查询以上"和"、 "或"、"不限"的全部招生计划。如下图所示:

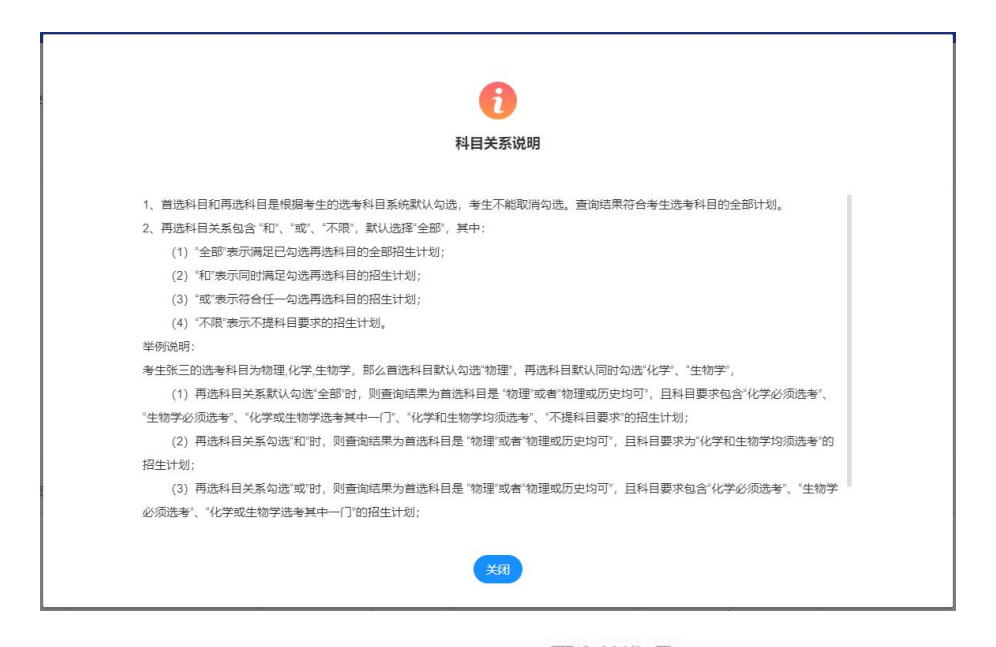

➤ 在查询结果列表中,考生可以点击 更多筛选项 、查看所有筛选条件。可以根据批次、再选科目关系、院校地区、办学性质、主管部门类别、院校代码、院校名称、院校专业组代码、专业代码、专业名称等条件自由组合查询,首选科目、再选科目系统默认,不能取消勾选,则查询出所有符合查询条件的数据。查询结果列表分为三层:院校列表>院校专业组列表>专业列表,如下图所示:

| 筛   | 8选     |                |                           |             |                       |              |              |               |              |
|-----|--------|----------------|---------------------------|-------------|-----------------------|--------------|--------------|---------------|--------------|
|     | * 批次   | 空军招飞院          | 校普通类 批次选择                 |             |                       |              |              |               |              |
|     | * 首选科目 | ◎ 物理           | • 历史                      |             |                       |              |              |               |              |
|     | 再选科目   | □ 化学           | ☑ 生物 □ 政治                 | ☑ 地理        |                       |              |              |               |              |
| 再进  | 选科目关系  | 全部 和           | 或不限 科目                    | 关系说明@       |                       |              |              |               |              |
|     | 院校地区   | 全部 北方<br>云南 西藏 | 雨 天津 河北 山西<br>13 陕西 甘肃 青海 | 内蒙古<br>宁夏 新 | 辽宁吉林 黑龙江上<br>福疆台湾香港演门 | 海 江苏 浙江 安徽 福 | 建 江西 山东 河南 湖 | 北 湖南 广东 广西 海南 | 9 重庆 四川 贵州   |
|     | 办学性质   | 全部公式           | 》 民办 独立 中外                | 内港          | 其他                    |              |              |               |              |
| 主智  | 管部门类别  | 全部数百           | 部 其他部委 军校                 | 地方          |                       |              |              |               |              |
|     | 其它条件   | 院校             | 院校代码/名称                   |             | 院校专业组                 | 院校专业组代码      | 专业           | 专业代码/名称       |              |
|     |        |                |                           |             |                       | 收起 ^         |              |               | 重調           |
|     |        |                |                           |             |                       |              |              |               | 操作说明         |
|     | 院村     | 交代码            | 院校名称                      |             | 院校地区                  | 主管部门名称       | 办学性质         | 符合条件的专业组数     | 批次           |
| >   | 99     | 001            | 空军航空大学                    |             | 吉林省                   | 中央军委训练管理部    | 公办院校         | 1             | 提前批本科:空军招飞   |
| 共1条 |        |                |                           |             |                       |              |              | 〈 1 〉 10魚     | 段/页 ─ 前往 1 页 |

▶ 在查询结果列表中,考生可以查看院校信息详情、专业信息详情、院校 官方招生信息,如下图所示:点击院校列表中的院校名称,可以进入教育部阳光 高考平台中该院校信息页,查看学校介绍、招生章程等信息;点击专业列表中的 专业名称,可以进入教育部阳光高考平台中该专业信息页,查看专业介绍等信息; 点击院校列表中的院校名称右侧的"官网"图标,可以进入该院校的官方招生网 站。

|  |                | 院校代码  |                                   | 院校名称  |      | 院校地区 | 主智       | <b>晉部门名称</b> | õ    | <b>b学性质</b> | 符合条件的专业 | 组数 批次 |
|--|----------------|-------|-----------------------------------|-------|------|------|----------|--------------|------|-------------|---------|-------|
|  |                | 10558 |                                   | 中山大学  |      | 广东省  |          | 教育部          | 3    | 公办院校        | 2       | 本科    |
|  |                | 10559 | E                                 | 南大学官网 | -    | 广东省  | 国务院      | 流侨务办公室       | 3    | 公办院校        | 3       | 本科    |
|  | 院校专业组<br>> 202 |       | 院校专业组代码     首选科目       202     历史 |       | ŧ    | 选科目  |          | 再选科目要求       |      | 符合条件的专业数    |         |       |
|  |                |       |                                   |       | 历史   |      |          |              |      | 不提科目要求      |         | 38    |
|  | $\sim$         |       | 203                               |       |      | 历史   |          | 政治,地理        |      | 考生选考其中一门    | 即可      | 2     |
|  |                | 专业代码  | 专业名称                              | 专业方向  | 计划人数 | 学制   | 学费       | 招生种类         | 专业类别 | 招生特征 0      | 1       | 操作    |
|  |                | 030   | 汉语言文学                             | -     | 50   | ) 4年 | 6060元/学年 |              |      |             | 收藏      | 历年数据  |
|  |                | 062   | 汉语言文学                             |       | 29   | 4年   | 6060元/学年 |              |      |             | 收藏      | 历年数据  |
|  | >              |       | 205                               |       | 历史   | 历史   |          | 地理           |      | 考生必须选考      |         | 1     |
|  |                | 10560 |                                   | 汕头大学  |      | 广东省  | 广东       | <b>K省教育厅</b> | 4    | 公办院校        | 1       | 本科    |

▶ 在查询结果列表中,考生找到自己需要的且符合选科要求的院校专业数

据后,可以点击专业列表中的<sup>历年数据</sup>操作,进入历年数据页面,在 \_\_\_\_\_页 面中可查看该专业在 2018 年-2021 年高考中的录取数、录取最低分、录取最低 分位次等信息;在 <sup>专业组数据</sup>页面中可查看该专业所在专业组在 2021 年高考中 的各专业录取情况。

在查询结果列表中,考生找到自己需要的且符合选科要求的院校专业数据后,可以点击专业列表中的 收藏 操作,即可收藏该专业,收藏成功后状态变为:取消收藏,收藏成功的数据在"收藏列表"中对应的"批次"下展示,如下图所示:

| $\sim$ |   | 10559 |        | 暨南大学 | 官网 |      | 广东省 | 国务际      | 新务办公室 | 12   | 动院校        |   | 3        | 本科     |  |
|--------|---|-------|--------|------|----|------|-----|----------|-------|------|------------|---|----------|--------|--|
|        |   | 院     | 校专业组代码 |      |    | 首选科目 |     | 再        | 进科目   |      | 再选科目要求     | 0 | 符合       | 条件的专业数 |  |
|        | > |       | 202    |      |    | 历史   |     | 不提科目     |       |      |            |   | 38       |        |  |
|        | ~ |       | 203    |      | 历史 |      |     | 政治,地理    |       |      | 考生选考其中一门即可 |   |          | 2      |  |
|        |   | 专业代码  | 专业名称   | 专业   | 方向 | 计划人数 | 学制  | 学费       | 招生种类  | 专业类别 | 招生特征 🛛     |   | 操作       |        |  |
|        |   | 030   | 汉语言文学  | ž    |    | 50   | 4年  | 6060元/学年 |       |      |            |   | 取消收藏 历年费 | 奴据     |  |
|        |   | 062   | 汉语言文学  | ž    |    | 29   | 4年  | 6060元/学年 |       |      |            | L | 收藏 质年数据  | 8      |  |

➢ 若考生需要取消收藏,则点击专业列表中 取消收藏 操作,取消收藏该院 校下的专业,取消之后状态变为:收藏。

#### 2.4.3 录取最低控制分数线

在录取分数线查询页面中,可以查询2022年各层次各批次的普通高校招生 录取最低控制分数线。可以根据考试年份、科类、层次等条件自由组合查询,查 询对应的录取最低控制分数线。

| <b>小东省2022年普通高考志</b>  | 愿填报辅助系统           | 充 2022年高考志愿頃报辅助 2018-2021年高      | 考数据查询 常见问题       | 局 時報始 也                        |
|-----------------------|-------------------|----------------------------------|------------------|--------------------------------|
| 温馨提示: 本系统仅提供高考志愿填报辅助器 | <b>股务,考</b> 生须在规定 | 的时间内,登录"广东省2022年普通高考志愿填报系统"进行正式  | t填报。             |                                |
| 招生计划查询                | 2022年高考志          | 屢填振辅助 / 录取最低控制分数线                |                  |                                |
|                       | 考生号: 01           | 01101001 选考科目: 物理,政治,地理 考生科美: 普道 | 重类(物理)           |                                |
| 36.401818.4246078035  |                   |                                  |                  |                                |
| 收藏列表                  | 筛选                |                                  |                  |                                |
|                       | * @               | <b>客年份</b> 2022 → *科类 1          | ■通美(物理) → 品次 清法拝 |                                |
|                       |                   |                                  |                  |                                |
|                       |                   |                                  |                  |                                |
|                       | 10 II.            | iii.v/a                          | 公爵任              | 2MBH                           |
|                       | 85                |                                  | 7758.46          | 132.003                        |
|                       | 1                 | 提前批非车栏本科院校                       | 432              |                                |
|                       | 2                 | 特殊类型指生录取控制线                      | 539              | 含强基计划、高水平艺术团、高校专项计划、综合评价       |
|                       | 3                 | 本科院校地方专项计划                       | 509              | 重点高校招收农村和贫困地区学生                |
|                       | 4                 | 高水平运动队                           | 480              |                                |
|                       | 5                 | 军队本科批次院校                         | 480              | 陆军工程大学(人防系统定向)                 |
|                       | 6                 | 军队提前本科批次院校                       | 539              | 含空军招飞、武警工程学院、武警警官学院、武警特种警察学院   |
|                       | 7                 | 中国消防救援学院                         | 539              |                                |
|                       | 8                 | 本科院校农村教师人才教师专项计划                 | 460              | 其中,华南师范大学、广州大学:曾通美 (物理) 总分519分 |
|                       | 9                 | 本科院校农村卫生人才专项计划                   | 460              | 其中,汕头大学医学院、广州中医药大学:普通类(物理)总分   |

#### 2.4.4 收藏列表

在收藏列表页面中,可以选择不同的批次,查看考生已经收藏的院校专业数据,考生可以将收藏的院校专业取消收藏,也可以查询专业的历年数据。

当没有任何收藏数据时,在收藏列表页面中,可以点击<sup>招生计划"</sup>进入招生 计划查询页面,如下图所示:

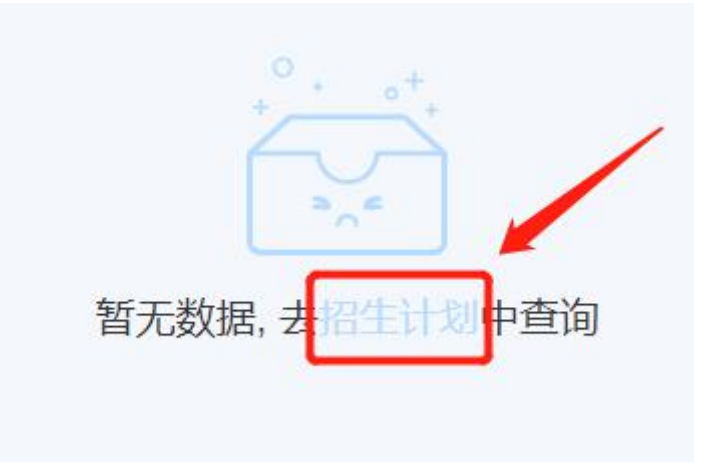

#### 2.5 2018-2021年高考数据查询

请注意:系统中展现的 2021 年录取数据,为第一次投档的录取情况统计(不 含征集志愿投档及录取情况);2018-2020 年的录取数据,为最终的录取情况统 计(含征集志愿投档及录取情况)。

艺体类的数据仅提供统考信息查询,不含"统考+校考"和校考类信息,涉 及分数都是指统考的文化分和术科统考分按规则计算后的合成分。且音乐类需结 合专业方向或者专业备注,以区分音乐专业类别(音乐学、音乐表演-声乐、音 乐表演-器乐)

#### 2.5.1 2021年高考数据查询

#### 2.5.1.1 一分一段查询

可以根据科类、层次、分数等条件自由组合,可查询符合查询条件的总分及 其对应排位、同分人数等信息,如下图所示:

| 篩  | 选     |         |           |             |              |
|----|-------|---------|-----------|-------------|--------------|
|    | *参考年份 | 2020 >> | *科类 理科类 > | * 层次 本科 >>> |              |
|    | *总分上限 | 750     | *总分下限 0   |             |              |
|    |       |         |           |             | <b>查询</b> 重重 |
|    |       |         |           |             |              |
| 序号 |       | 总分      | 排位        | 同分人数        | 累计人数         |
| 1  |       | 700(以上) | 34        | 34          | 34           |
| 2  |       | 699     | 35        | .4          | 38           |
| 3  |       | 698     | 39        | 10          | 48           |
| 4  |       | 697     | 49        | 8           | 56           |
| 5  |       | 696     | 57        | 7           | 63           |
| 6  |       | 695     | 64        | 9           | 72           |

#### 2.5.1.2 录取数据查询

▶ 考生可以根据批次、计划类别、首选科目、再选科目,再选科目关系、 院校代码/名称、院校专业组代码、专业代码/名称等条件自由组合,也可点击

更多筛选项》,查看更多的筛选项,包括院校地区、办学性质、主管部门类别等,查询出符合查询条件的院校、院校专业组、专业的录取数据。查询结果列表分为三层:院校列表>院校专业组列表>专业列表,如下图所示:

|   |   | 年份                                   |                              | 批2                               | ĸ                                | 院校代码              |                                        | 院校名称              |                   | 院校地区              |                   | 主管部门类别            |                      |      | 办学性质                 |  |
|---|---|--------------------------------------|------------------------------|----------------------------------|----------------------------------|-------------------|----------------------------------------|-------------------|-------------------|-------------------|-------------------|-------------------|----------------------|------|----------------------|--|
|   |   | 2021                                 |                              | 本利                               | 4                                |                   | 0558                                   | 中山大学              |                   | 广东                |                   | 靫                 | 育部                   |      | 公办                   |  |
|   |   | 年份                                   | 批                            | 次 院                              | 校代码                              | 院校名称              | 院校专业组代<br>码 首议                         | 选科目               | 再选科目              | 再选科目要求            | 投档人数              | 录取人               | 数投                   | 档分   | 投档排位                 |  |
| l | ~ | 2021                                 | 本科 10                        |                                  | 0558                             | 中山大学              | 202 #                                  | 咖理                |                   | 不提科目要求            | 1895              | 1895              | 6                    | 132  | 7427                 |  |
|   | ſ | 考试年份                                 | 科类                           | 院校代码                             | 院校名称                             | 专业代码              | 专业名称                                   | 专业方向              | 计划数               | 录取人数              | 录取平均分             | 录取最低分             | 录取最低分<br>排位          | 招生特征 |                      |  |
|   |   | 2021                                 | 普通类(                         | 10558                            | 中山大学                             | 015               | 计算机类(广州,大…                             | 广州                | 266               | 266               | 654               | 647               | 3505                 |      | <i>9</i> 1-i         |  |
|   |   |                                      |                              |                                  |                                  | 016               | 计算机类(珠海,智                              | 7年 潮              | 386               | 386               | 638               | 633               | 7268                 |      | <i>9</i> hi          |  |
|   |   | 2021                                 | 普通类(                         | 10558                            | 中山大学                             | 010               |                                        |                   |                   |                   |                   |                   |                      |      |                      |  |
|   | - | 2021<br>2021                         | 普通类(<br>普通类(                 | 10558                            | 中山大学                             | 017               | 计算机类(深圳,新…                             | 深圳,               | 499               | 499               | 639               | 633               | 7241                 |      | 外i                   |  |
|   | - | 2021<br>2021<br>2021                 | 普通类(<br>音通类(<br>音通类(         | 10558<br>10558<br>10558          | 中山大学   中山大学   中山大学               | 017               | 计算机类(深圳,新<br>经济学类(经管实验班)               | 深圳,<br>经管实        | 499<br>286        | 499<br>286        | 639<br>651        | 633<br>641        | 7241<br>4825         |      | 91-i<br>91-i         |  |
|   | - | 2021<br>2021<br>2021<br>2021<br>2021 | 普通类(<br>普通类(<br>普通类(<br>普通类( | 10558<br>10558<br>10558<br>10558 | 中山大学   中山大学   中山大学   中山大学   中山大学 | 017<br>018<br>019 | 计算机类(深圳,新<br>经济学类(经管实验班)<br>数学类(数学实验班) | 深圳,<br>经管实<br>数学实 | 499<br>286<br>139 | 499<br>286<br>139 | 639<br>651<br>650 | 633<br>641<br>642 | 7241<br>4825<br>4698 |      | 91-1<br>91-1<br>91-1 |  |

#### 2.5.2 2018-2020 年高考数据查询

#### 2.5.2.1 一分一段查询

考生可以根据科类、分数等条件自由组合,可查询符合查询条件的总分及其 对应排位、同分人数等信息,如下图所示:

| *  | 参考年份 2020 ~ | *科类 普通类(物理) 🗸 | *总分上限 610 | *总分下限 590 |
|----|-------------|---------------|-----------|-----------|
|    |             |               |           |           |
|    |             |               |           |           |
| 序号 | 息力          | 排位            | 问分人数      | 案计人数      |
| 1  | 610         | 14949         | 415       | 15363     |
| 2  | 609         | 15364         | 466       | 15829     |
| 3  | 608         | 15830         | 427       | 16256     |
| 4  | 607         | 16257         | 425       | 16681     |
| 5  | 606         | 16682         | 475       | 17156     |
| 6  | 605         | 17157         | 476       | 17632     |
| 7  | 604         | 17633         | 483       | 18115     |
| 8  | 603         | 18116         | 497       | 18612     |
| 9  | 602         | 18613         | 503       | 19115     |
| 10 | 601         | 19116         | 507       | 19622     |
|    |             |               |           |           |

#### 2.5.2.2 院校视角查询

考生可以根据科类、批次、办学性质、院校地区、主管部门类别、院校代码、 院校名称等条件自由组合,可查询出符合查询条件的院校数据,也可以查看 2018 年-2020年高考各院校的投档及录取数据、院校专业的录取数据等,如下图所示:

| 筛选     |       |            |          |                 |        |                       |  |  |  |
|--------|-------|------------|----------|-----------------|--------|-----------------------|--|--|--|
| 科的     | 8 请选择 | → 批次 詳     | 時時       | <b>办学性质</b> 请选择 | ~ 院校地区 | 请选择 >                 |  |  |  |
| 主管部门类别 | 1 请选择 | 院校 能校代码/名称 |          |                 |        | <b>1</b>              |  |  |  |
| 序号     | 院校代码  | 院校名称       | 主管部门     | 院校地区            | 办学性质   | 操作                    |  |  |  |
| 1      | 10558 | 中山大学       | 教育部      | 广州              | 公办院校   |                       |  |  |  |
| 2      | 10559 | 暨南大学       | 国务院侨务办公室 | 广州              | 公办院校   | 🔁                     |  |  |  |
| 3      | 10560 | 汕头大学       | 广东省教育厅   | 汕头              | 公办院校   | <b>11</b> 🛃 <b>11</b> |  |  |  |
| 4      | 10561 | 华南理工大学     | 教育部      | 广州              | 公办院校   | <b>11</b> 🔁 <b>11</b> |  |  |  |
| 5      | 10564 | 华南农业大学     | 广东省教育厅   | 广州              | 公办院校   | <b>11</b> 🔁 <b>11</b> |  |  |  |
| 6      | 10566 | 广东海洋大学     | 广东省教育厅   | 湛江              | 公办院校   | <b>11</b>             |  |  |  |
| 7      | 10570 | 广州医科大学     | 广东省教育厅   | 广州              | 公办院校   | 🖻 📶                   |  |  |  |

▶ 点击查询结果列表右侧操作中的 <sup>□□□</sup> 图标(即'院校历年投档情况'操 作),可以查看 2018 年-2020 年高考该院校的投档分数等信息。考生可以根据科 类、批次等条件自由组合查询。

▶ 点击查询结果列表右侧操作中的 2 圆标(即'院校历年录取情况'操 作),可以查看 2018 年-2020 年高考该院校的录取人数、录取最低分等信息。考 生可以根据科类、批次等条件自由组合查询。

▶ 点击查询结果列表右侧操作中的 🥏 图标(即'各专业历年录取情况' 操作),可以查看 2018 年-2020 年高考该院校招生专业的录取人数、录取最低分

等信息。考生可以根据参考年份、科类、批次、专业代码、专业名称等条件自由 组合查询。

#### 2.5.2.3 专业视角查询

考生可以根据科类、批次、专业分类、专业国标代码、专业名称等条件自由 组合,可查询出所有符合查询条件的专业数据,可以查看 2018 年-2020 年高考 各院校专业的录取数据等,如下图所示:

| 篩迭 |            |            |                           |                        |    |  |  |  |
|----|------------|------------|---------------------------|------------------------|----|--|--|--|
|    | 科类 (前选择 >> | 11次(请选择 ~) | <b>专业分类</b> ( ) 講道語 >> >> | <b>在不</b><br>全不可能佔的/名称 |    |  |  |  |
| 序号 | 专业国际代码     | 专业名称       | 学科门类                      | 专业大类                   | 操作 |  |  |  |
| 1  | 0101       | 哲学类        | 哲学                        | 哲学类                    |    |  |  |  |
| 2  | 010101     | 哲学         | 哲学                        | 哲学类                    | •• |  |  |  |
| 3  | 0201       | 经济学类       | 经济学                       | 经济学类                   |    |  |  |  |
| 4  | 020101     | 经济学        | 经济学                       | 经济学类                   | al |  |  |  |
| 5  | 020102     | 经济统计学      | 经济学                       | 经济学类                   |    |  |  |  |
| 6  | 020103     | 国民经济管理     | 经济学                       | 经济学类                   |    |  |  |  |
| 7  | 020104     | 资源与环境经济学   | 经济学                       | 经济学类                   |    |  |  |  |

▶ 点击查询结果列表右侧操作中的 图标(即'历年开设院校录取情况'操作),可以查看 2018 年-2020 年高考该专业在各院校招生的录取人数、录取最低分等信息。考生可以根据参考年份、科类、批次、院校地区、院校代码、院校名称等条件自由组合查询。

#### 2.6 常见问题

可以查看往年关于志愿填报过程中发生的一些常见错误案例,考生可以提前 了解,尽量避免在正式志愿填报时发生同类失误。

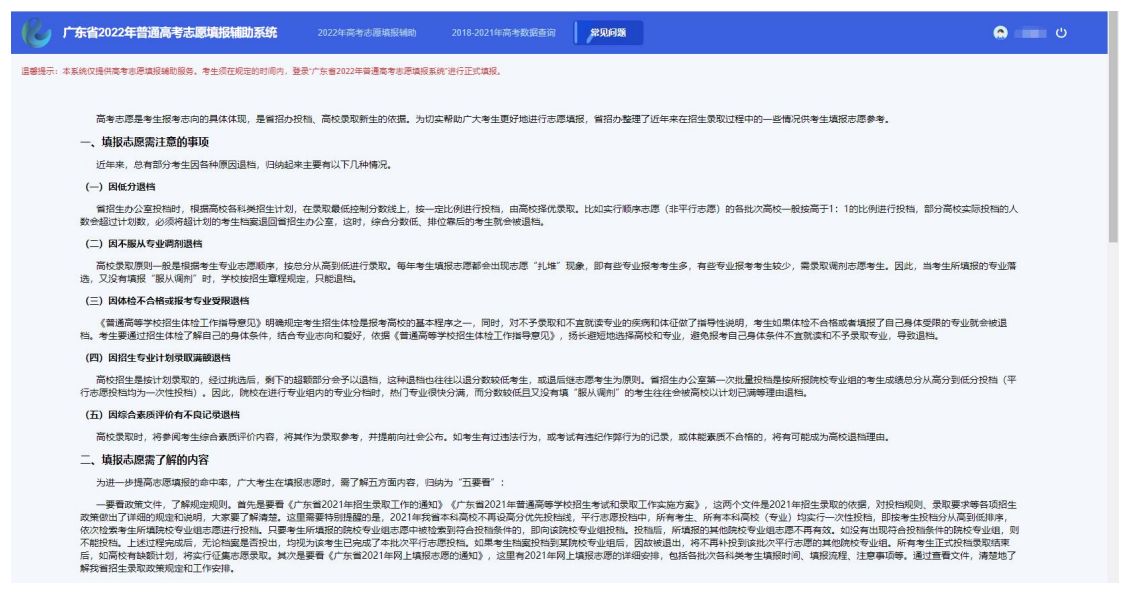

# 2.7 退出系统

为确保信息安全,考生登录操作结束后,需要退出系统,点击页面右上方的 <sup>(1)</sup>图标,然后在弹出的是否退出系统的提示框中点击<sup>(Mic)</sup>按钮,成功退出系 统,返回登录页面。